Esse assistente tem com objetivo ajudar o usuário realizar um cadastro com dados básicos de produtos. Para acessar o cadastro de produtos, clique sobre o ícone abaixo:

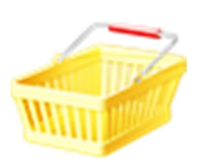

| rência | Descrição | Unit U. Compra | U. Venda | P. Atacado | P. Varejo          | Estoque                       | Fornecido Car  | teira |
|--------|-----------|----------------|----------|------------|--------------------|-------------------------------|----------------|-------|
|        |           | 10             |          |            |                    |                               |                |       |
|        |           |                |          |            |                    |                               |                |       |
|        |           |                |          |            |                    |                               |                |       |
|        |           |                |          |            |                    |                               |                |       |
|        |           |                |          |            |                    |                               |                |       |
|        |           |                |          |            |                    |                               |                |       |
|        |           |                |          |            |                    |                               |                |       |
|        |           |                |          |            |                    |                               |                |       |
|        |           |                |          |            |                    |                               |                |       |
|        |           |                |          |            |                    |                               |                |       |
|        |           |                |          |            |                    |                               |                |       |
|        |           |                |          |            |                    |                               |                |       |
|        |           |                |          |            |                    |                               |                |       |
|        |           |                |          |            |                    |                               |                |       |
|        |           |                |          |            |                    |                               |                |       |
|        |           |                |          |            |                    |                               |                |       |
|        |           |                |          |            |                    |                               |                |       |
|        |           |                |          |            |                    |                               |                |       |
|        |           |                |          |            |                    |                               |                |       |
|        |           |                |          |            | Assister           | ite de cadast                 | tro de produto |       |
|        |           |                |          |            | Assister<br>Mode r | ite de cadast                 | tro de produto |       |
|        |           |                |          |            | Assister<br>Modo p | ite de cadast<br>ersonalizado | tro de produto |       |

Na barra do cadastro, clique no sinal de + para incluir um novo cadastro e selecione assistente de configuração do produto.

| Assistente de cadastro de produtos no estoque                                                                                                    |   |
|----------------------------------------------------------------------------------------------------|---|
| 02 Qual é o nome ou descrição do produto?                                                                                                    |   |
| Digite abaixo a descrição do produto. Você também poderá completar o texto com algumas<br>características, como por exemplo: Telefone Celular Preto 6468 dual chip |   |
| Celular Smartphone Samsung                                                                                                    |   |
|                                                                                                    |   |
|                                                                                                    | Ľ |
| Voltar 🗐 🔂 Avançar                                                                                                    |   |

01-Nessa tela irá mostrar o código de barras gerado pelo programa, aonde poderá também ser alterado pelo usuário, após clique em avançar. Obs.: O programa não aceitará códigos duplicados.

| Assistente de cadastro de produtos no estoque                                                                                                    |
|----------------------------------------------------------------------------------------------------|
| 3 Quantos produtos iguais a esse estão atualmente no estoque?                                                                                                    |
| Digite abaixo a quantidade atual de estoque. Se você não tem nenhum produto igual a esse no<br>estoque ou não deseja controlar o estoque automaticamente pelo sistema, digite 0. |
| Quantidade atual no estoque: 200                                                                                                    |
|                                                                                                    |
|                                                                                                    |
|                                                                                                    |
|                                                                                                    |
| Voltar 縜 📑 Avançar                                                                                                    |

02-Insira o nome do produto e clique em avançar.

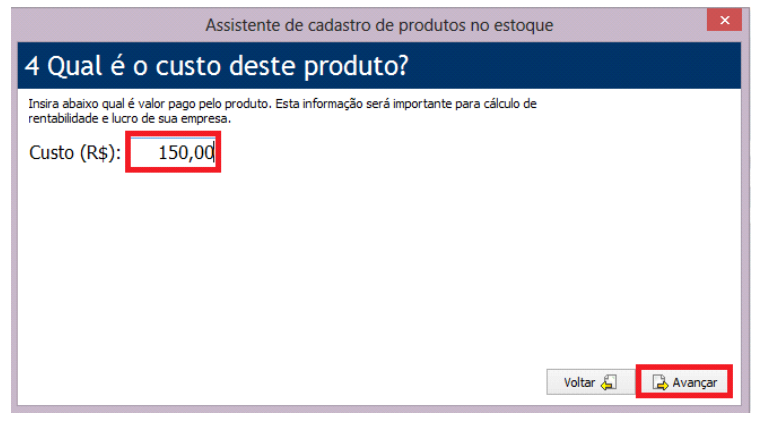

03-Insira a quantidade atual do estoque e clique em avançar.

| Assis                               | tente de cadastro de produtos no estoque 🛛 🗙 |
|-------------------------------------|----------------------------------------------|
| 5 Para quais merc                   | ados você vende este produto?                |
| Selecione uma ou mais opções abaixo |                                              |
| Para o varejo                       | Para o atacado                               |
| Preço (R\$): 700,00                 | Preço (R\$): 500,00                          |
| Rentabilidade: 366,67%              | Rentabilidade: 233,33%                       |
|                                     |                                              |
|                                     |                                              |
|                                     |                                              |
|                                     |                                              |
|                                     | Voltar 🖕 🗋 Avançar                           |

04-Insira o custo R\$ do produtos e clique em avançar.

05-Insira o preço de varejo ou atacado e clique em avançar.

## Cadastro de produtos e estoque (modo assistente)

| Assistent                                                                | nte de cadastro de produtos no estoque                | × .       |  |  |  |
|--------------------------------------------------------------------------|-------------------------------------------------------|-----------|--|--|--|
| 6 Como você deseja vender este produto?                                  |                                                       |           |  |  |  |
| Selecione abaixo as unidades de medida que o produto será comercializado |                                                       |           |  |  |  |
| Unidade de medida comercial:                                             | I: PC<br>JG<br>JG<br>Kg<br>I (litro)<br>slug<br>u.m.a | 🛃 Avançar |  |  |  |

06-Selecione a unidade comercial pressionando sobre a seta e clique em avançar.

| Terere -      | ncia Descrição                                                                                                    | Unit U. Compra     | U. Venda P. Atacado   | P. Varejo  | Estoque Forne | ecido Carteira |
|---------------|----------------------------------------------------------------------------------------------------|--------------------|-----------------------|------------|---------------|----------------|
| <b>V</b> 0022 | Celular Smartphone Samsung                                                                                                    | UN 13/10/2013      | R\$ 500.00            | R\$ 700,00 | 200           | 0              |
|               | Assi                                                                                                    | stente de cadastro | de produtos no estoqu | e          | ×             |                |
|               | Pronto!                                                                                                    |                    |                       |            |               |                |
|               | Você cadastrou o produto com sucess                                                                                                    | D!                 |                       |            |               |                |
|               | Cadastrar outro produto 🌗                                                                                                    |                    |                       |            |               |                |
|               | Construction of the second second sec |                    |                       |            |               |                |
|               |                                                                                                    |                    |                       |            |               |                |
|               |                                                                                                    |                    |                       |            |               |                |
|               |                                                                                                    |                    |                       |            |               |                |
|               |                                                                                                    |                    |                       |            | . / Conduit   |                |
|               |                                                                                                    |                    |                       | _          | Condar        |                |
|               |                                                                                                    |                    |                       |            |               |                |
| _             |                                                                                                    |                    |                       |            |               | 3              |

Seu primeiro cadastro de produto foi concluído, pressione em cadastrar outro produto, para incluir mais itens no estoque ou selecione concluir.

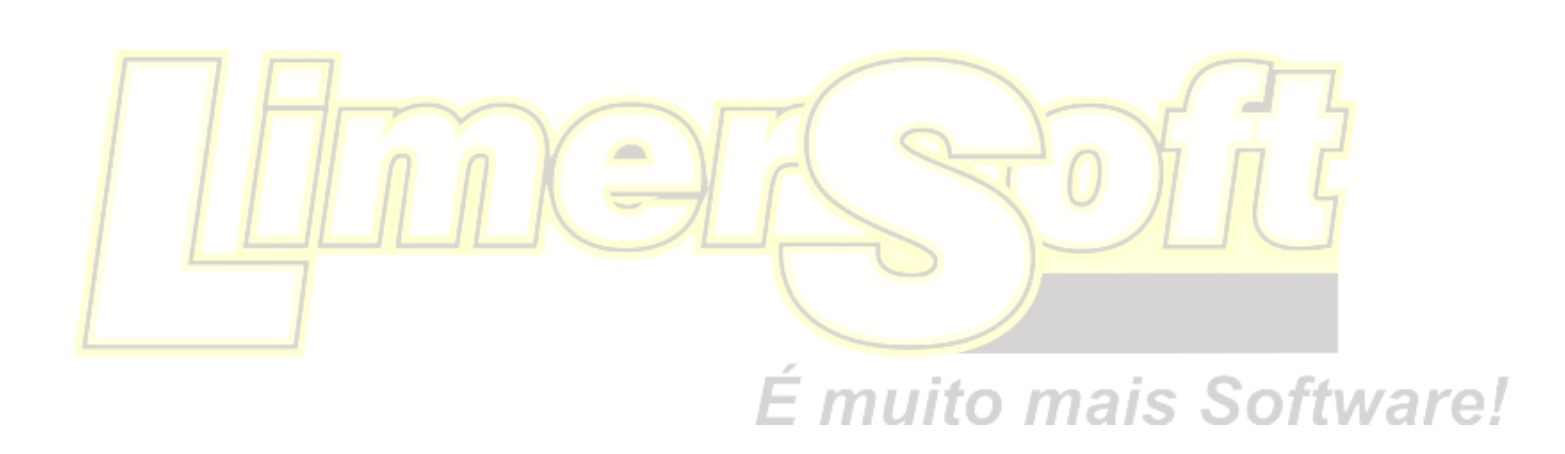